# 소프트 키를 사용하여 SPA525G 및 SPA525G2에서 통화 기록 삭제

## 목표

이 문서에서는 소프트 키를 사용하여 SPA525G 및 SPA525G2 IP Phone에서 통화 기록을 삭 제하는 방법에 대해 설명합니다.

## 적용 가능한 디바이스

·SPA525G IP Phone · SPA525G2 IP Phone

#### 모든 통화 기록 삭제

1단계. 소프트 키 설정을 누릅니다.

| 01/ | /04/12 01:39p —              | 🕅 User Name |
|-----|------------------------------|-------------|
| Inf | ormation and Settings        |             |
| 1   | Call History                 |             |
| 2   | Directories                  | ۵           |
| 3   | <b>Network Configuration</b> |             |
| 4   | User Preferences             |             |
| 5   | Status                       |             |
| 6   | <b>CME Services</b>          |             |
|     | POD-1                        |             |
|     | Select                       | Exit        |

2단계. 통화 기록에 대한 소프트 키를 누릅니다.

| 01/04/12 01:39p 🖵 |              |  | 8 | User Name |   |
|-------------------|--------------|--|---|-----------|---|
| Call History      |              |  |   |           |   |
| 1 <b>O</b> All    | Calls        |  |   |           |   |
| 2 🛛 🗴 Mis         | ssed Calls   |  |   |           |   |
| 3 🕞 Re            | ceived Calls |  |   |           |   |
| 4 🕒 Pla           | ced Calls    |  |   |           |   |
|                   |              |  |   |           |   |
|                   |              |  |   |           |   |
| POD-1             |              |  |   |           |   |
| Option            | Select       |  |   | Back      | ( |

3단계. 모든 통화의 소프트 키를 누릅니다.

| 01 | /04/12 01:39p               |          | 🕅 Us      | er Name |          |
|----|-----------------------------|----------|-----------|---------|----------|
| AI | Calls                       |          |           |         |          |
| 1  | User Name<br>XXX<br>01/01/1 | 2 12:00p |           |         | <b>·</b> |
| 2  | User Name<br>XXX<br>01/01/1 | 2 12:00p |           |         | @<br>@   |
| 3  | User Name<br>XXX<br>01/01/1 | 2 12:00p |           |         |          |
|    | POD-1                       |          |           |         |          |
| (  | Option                      | Dial     | Edit Dial | Exit    |          |

4단계. 옵션 누름.

| 01/04/12 01:39p 🖵                       | 🛞 User Name |
|-----------------------------------------|-------------|
| All Calls                               |             |
| 1                                       |             |
| 2 Subser Name<br>XXX<br>01/01/12 12:00p |             |
| Delete Entry                            |             |
| Delete List                             |             |
| Add to Address Book                     |             |
| Option Select                           | Back        |

5단계. 목록 삭제 또는 항목 삭제를 선택합니다.

6단계. 선택을 누릅니다.

7단계. 선택한 항목 또는 목록이 삭제될 경우 화면이 팝업되고 확인을 누릅니다.

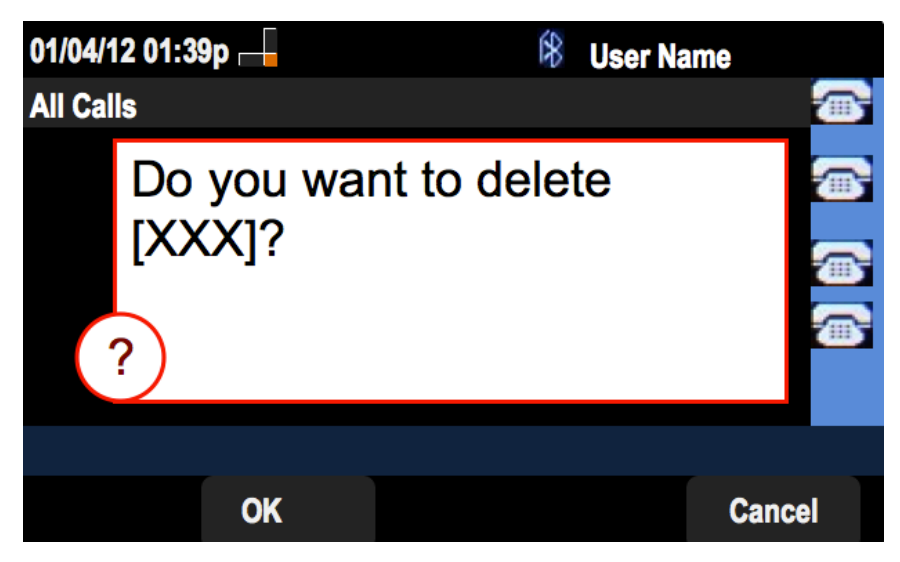

#### 부재 중 통화 기록 삭제

1단계. 소프트 키 설정을 누릅니다.

| 01/ | 01/04/12 01:39p 🗕        |             |    | User Na | ime  |
|-----|--------------------------|-------------|----|---------|------|
| Inf | Information and Settings |             |    |         |      |
| 1   | Call Hist                | ory         |    |         |      |
| 2   | Director                 | es          |    |         |      |
| 3   | Network                  | Configurati | on |         |      |
| 4   | User Pre                 | ferences    |    |         |      |
| 5   | Status                   |             |    |         |      |
| 6   | CME Ser                  | vices       |    |         |      |
|     | POD-1                    |             |    |         |      |
|     |                          | Select      |    |         | Exit |

2단계. 통화 기록에 대한 소프트 키를 누릅니다.

| 01/04/12 01:39p 🛏 |                       |  | User Name |          |  |
|-------------------|-----------------------|--|-----------|----------|--|
| Call History      |                       |  |           |          |  |
| 1                 | All Calls             |  |           |          |  |
| 2 🛛 😣             | Missed Calls          |  |           |          |  |
| 3 📀               | <b>Received Calls</b> |  |           |          |  |
| 4 🗢               | Placed Calls          |  |           |          |  |
|                   |                       |  |           | <b>1</b> |  |
|                   |                       |  |           |          |  |
| POD-1             |                       |  |           |          |  |
| Option            | Select                |  | Back      |          |  |

3단계. 부재 중 통화의 소프트 키를 누릅니다.

| 01/ | 04/12 01:39p —                                                      | Ŕ      | User Na | ne   |  |
|-----|---------------------------------------------------------------------|--------|---------|------|--|
| Mis | sed Calls                                                           |        |         |      |  |
| 1   | <ul> <li>User Name</li> <li>XXX</li> <li>01/01/12 12:00p</li> </ul> |        |         |      |  |
| 2   | User Name<br>XXX<br>01/01/12 12:00p                                 |        |         |      |  |
| 3   | User Name<br>XXX<br>01/01/12 12:00p                                 |        |         |      |  |
|     | POD-1                                                               |        |         |      |  |
| C   | Option Dial                                                         | Edit D | Dial    | Exit |  |

4단계. 옵션 누름.

| 01/04/12 01:39p                    |        | 8 | User Name |   |
|------------------------------------|--------|---|-----------|---|
| Missed Calls                       |        |   |           |   |
| 1 X User Name<br>XXX<br>01/01/12 1 | 2:00p  |   |           |   |
| 2 X User Name<br>XXX<br>01/01/12 1 | 2:00p  |   |           |   |
| Delete Entry                       |        |   |           |   |
| Delete List                        |        |   |           |   |
| Add to Address Book                |        |   |           |   |
| Option                             | Select |   | Back      | K |

5단계. 목록 삭제 또는 항목 삭제를 선택합니다.

6단계. 선택을 누릅니다.

7단계. 선택한 항목 또는 목록이 삭제될 경우 화면이 팝업되고 확인을 누릅니다.

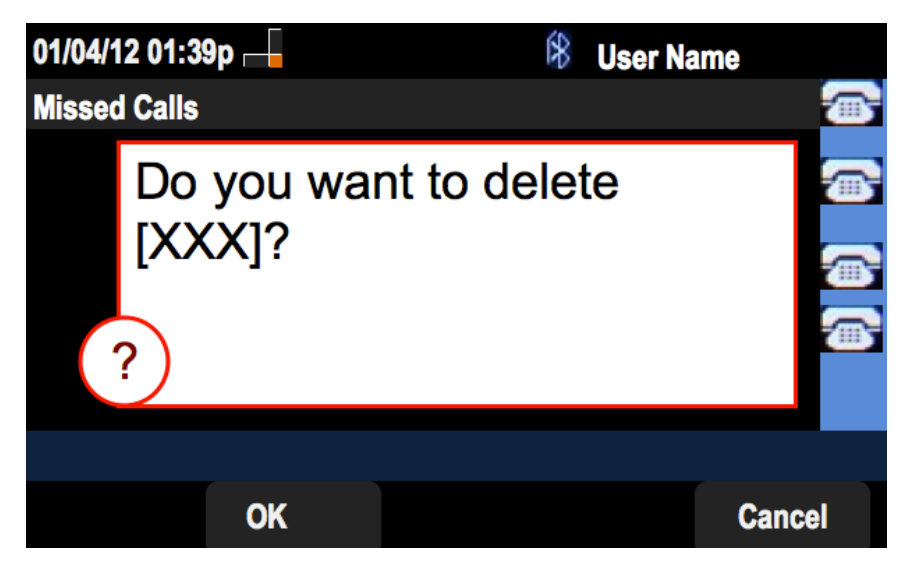

### 수신된 통화 기록 삭제

1단계. 소프트 키 설정을 누릅니다.

| 01/  | 04/12 01:39p —           | ŝ | User Name |    |
|------|--------------------------|---|-----------|----|
| Info | Information and Settings |   |           |    |
| 1    | Call History             |   |           |    |
| 2    | Directories              |   |           |    |
| 3    | Network Configuration    |   |           |    |
| 4    | User Preferences         |   |           |    |
| 5    | Status                   |   |           |    |
| 6    | CME Services             |   |           |    |
|      | POD-1                    |   |           |    |
|      | Select                   |   | Ex        | it |

2단계. 통화 기록에 대한 소프트 키를 누릅니다.

| 01/04/12 01:39p 🖵 |              |  | User Name |  |  |
|-------------------|--------------|--|-----------|--|--|
| Call History      |              |  |           |  |  |
| 1 <b>O All</b>    | Calls        |  |           |  |  |
| 2 🛛 🛛 Mis         | sed Calls    |  |           |  |  |
| 3 🗢 Rec           | ceived Calls |  |           |  |  |
| 4 🗨 Pla           | ced Calls    |  |           |  |  |
|                   |              |  |           |  |  |
|                   |              |  |           |  |  |
| POD-1             |              |  |           |  |  |
| Option            | Select       |  | Back      |  |  |

3단계. 수신된 통화에 대해 소프트 키를 누릅니다.

| 01/04 | /12 01:39p 🛛                 |        | \$     | User Name | <b>}</b> |
|-------|------------------------------|--------|--------|-----------|----------|
| Recei | Received Calls               |        |        |           |          |
| 1 0   | User Name<br>XXX<br>01/01/12 | 12:00p |        |           |          |
| 2 📀   | User Name<br>XXX<br>01/01/12 | 12:00p |        |           |          |
| 3 🔶   | User Name<br>XXX<br>01/01/12 | 12:00p |        |           |          |
| P     | OD-1                         |        |        |           |          |
| Opt   | ion                          | Dial   | Edit D | Dial      | Exit     |

4단계. 옵션 누름.

| 01/04/12 01:39p 🗆                  | -      | 8 | User Name |           |
|------------------------------------|--------|---|-----------|-----------|
| <b>Received Calls</b>              |        |   |           |           |
| 1                                  | 12:00p |   |           |           |
| 2 Subser Name<br>XXX<br>01/01/12 1 | 12:00p |   |           |           |
| Delete Entry                       |        |   |           |           |
| Delete List                        |        |   |           |           |
| Add to Address Book                |        |   |           |           |
| Option                             | Select |   | Bad       | <b>ck</b> |

5단계. 목록 삭제 또는 항목 삭제를 선택합니다.

6단계. 선택을 누릅니다.

7단계. 선택한 항목 또는 목록이 삭제될 경우 화면이 팝업되고 확인을 누릅니다.

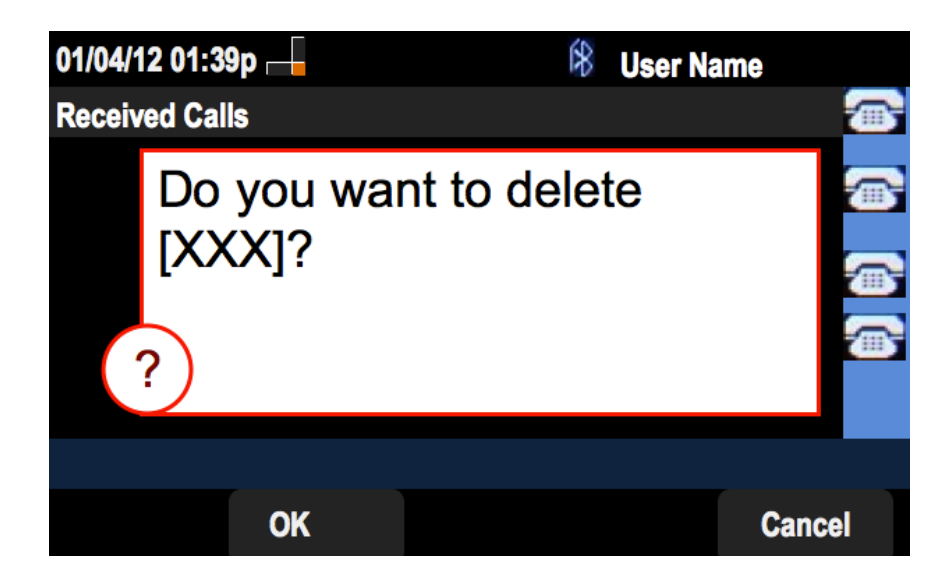

#### 발신된 통화 기록 삭제

1단계. 소프트 키 설정을 누릅니다.

| 01/ | 04/12 01:39p 🛁        | 8 | User Name |         |
|-----|-----------------------|---|-----------|---------|
| Inf | ormation and Settings |   |           |         |
| 1   | Call History          |   |           |         |
| 2   | Directories           |   |           | <b></b> |
| 3   | Network Configuration |   |           |         |
| 4   | User Preferences      |   |           |         |
| 5   | Status                |   |           |         |
| 6   | CME Services          |   |           |         |
|     | POD-1                 |   |           |         |
|     | Select                |   | Ex        | it      |

2단계. 통화 기록에 대한 소프트 키를 누릅니다.

| 01/04/12 01:3 | 9p —        | ĺ | \$<br>User Name |  |
|---------------|-------------|---|-----------------|--|
| Call History  |             |   |                 |  |
| 1 (O) All     | Calls       |   |                 |  |
| 2 🛛 😣 Mis     | sed Calls   |   |                 |  |
| 3 🕞 Rec       | eived Calls |   |                 |  |
| 4 🗢 Pla       | ced Calls   |   |                 |  |
|               |             |   |                 |  |
|               |             |   |                 |  |
| POD-1         |             |   |                 |  |
| Option        | Select      |   | Back            |  |

3단계. 발신된 통화의 소프트 키를 누릅니다.

| 01/04/12 01:39p 🛁 🛞 |                         |                         |           | Name |
|---------------------|-------------------------|-------------------------|-----------|------|
| Pla                 | aced Calls              |                         |           |      |
| 1                   | User Nai<br>XXX<br>01/0 | me<br>(<br>11/12 12:00p |           |      |
| 2                   | User Na<br>XXX<br>01/0  | me<br>(<br>11/12 12:00p |           |      |
| 3                   | User Na<br>XXX<br>01/0  | me<br>(<br>1/12 12:00p  |           |      |
|                     | POD-1                   |                         |           |      |
| (                   | Option                  | Dial                    | Edit Dial | Exit |

4단계. 옵션 누름.

| 01/04/12 01:39p 📥                  |        | æ | User Name |   |
|------------------------------------|--------|---|-----------|---|
| Placed Calls                       |        |   |           |   |
| 1 Ser Name<br>XXX<br>01/01/12 12:  | :00p   |   |           |   |
| 2 User Name<br>XXX<br>01/01/12 12: | :00p   |   |           |   |
| Delete Entry                       |        |   |           |   |
| Delete List                        |        |   |           |   |
| Add to Address Book                |        |   |           |   |
| Option                             | Select |   | Bacl      | k |

5단계. 목록 삭제 또는 항목 삭제를 선택합니다.

6단계. 선택을 누릅니다.

7단계. 선택한 항목 또는 목록이 삭제될 경우 화면이 팝업되고 확인을 누릅니다.

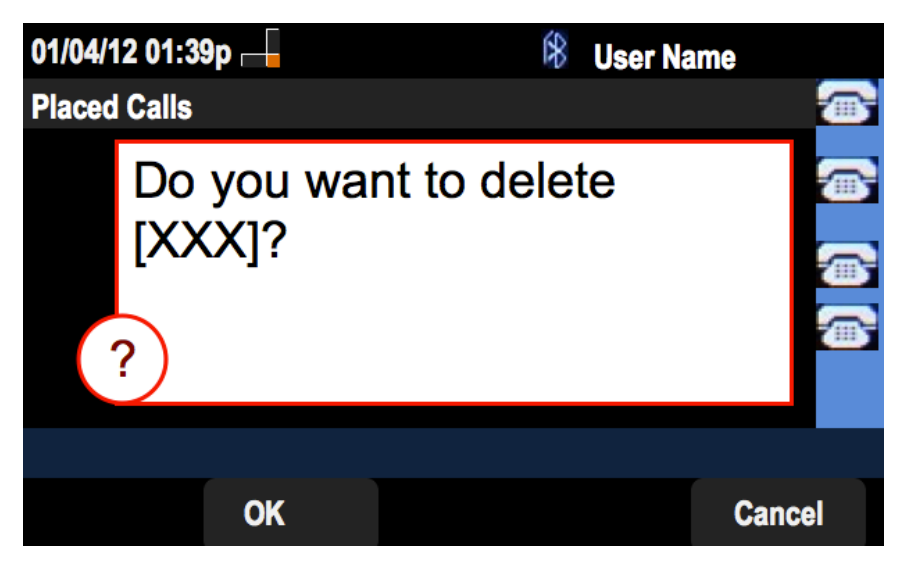

#### 주 통화 기록 화면에서 기록 삭제

1단계. 소프트 키 설정을 누릅니다.

| 01/                      | /04/12 01:39p —       | 8 | User Name |   |
|--------------------------|-----------------------|---|-----------|---|
| Information and Settings |                       |   |           |   |
| 1                        | Call History          |   |           |   |
| 2                        | Directories           |   |           | ₩ |
| 3                        | Network Configuration |   |           |   |
| 4                        | User Preferences      |   |           |   |
| 5                        | Status                |   |           |   |
| 6                        | CME Services          |   |           |   |
|                          | POD-1                 |   |           |   |
|                          | Select                |   | Exit      | ŧ |

2단계. 통화 기록을 선택합니다.

| 01/04/12 01:3  | 9p 🖵         | \$<br>User Na | ime      |
|----------------|--------------|---------------|----------|
| Call History   |              |               |          |
| 1 <b>O</b> All | Calls        |               |          |
| 2 🛛 🛛 Mis      | sed Calls    |               | <b>*</b> |
| 3 🕞 Rec        | ceived Calls |               |          |
| 4 🗢 Pla        | ced Calls    |               |          |
|                |              |               | <u> </u> |
|                |              |               |          |
| POD-1          |              |               |          |
| Option         | Select       |               | Back     |

3단계. 옵션 누름.

| 01/04/12 01:3 | 9p —         | ŝ | User Name |   |
|---------------|--------------|---|-----------|---|
| Call History  |              |   |           |   |
| 1 (O) All     | Calls        |   |           |   |
| 2 🛛 🛛 Mis     | sed Calls    |   |           | 8 |
| 3 🕒 Re        | ceived Calls |   | 1         | 2 |
| 4 🗢 Pla       | ced Calls    |   |           |   |
|               |              |   | 1         | 8 |
| Delete List   |              |   |           |   |
| Delete All    |              |   |           |   |
| Option        | Select       |   | Back      |   |

4단계. 목록 삭제 또는 모두 삭제를 선택합니다.

**참고:**목록 삭제는 강조 표시된 목록을 삭제하고 모두 삭제는 모든 목록을 지웁니다. 6단계. 선택을 누릅니다. 7단계. 화면이 나타나고, 선택한 목록 또는 모든 목록을 삭제하려면 확인을 누릅니다.

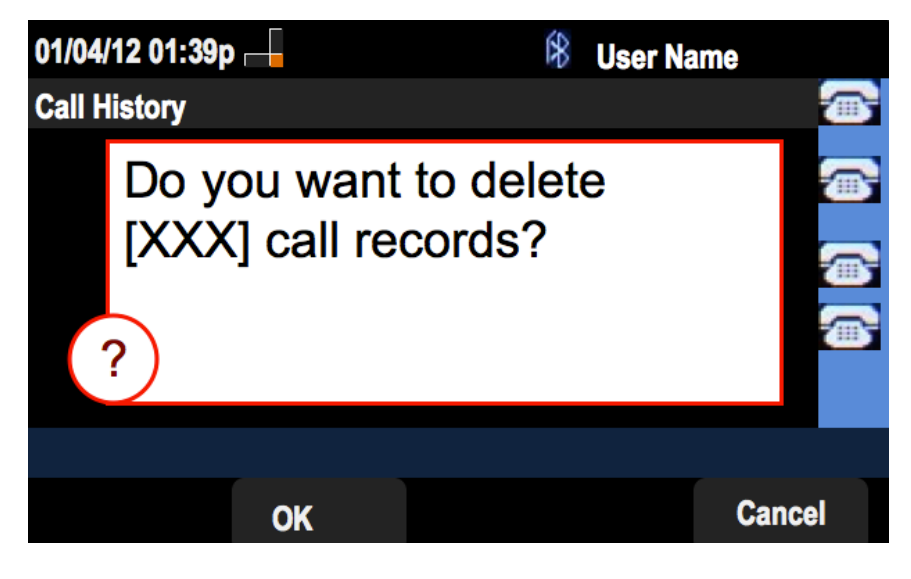